## SMILEYHOUND – ขั้นตอนการชำระเงินบนเว็บไซต์ (MOBILE)

| SMILEYHOUND =                                 | S MILEYHOUND =                            | Apartment, suite, etc. (optional)                  |
|-----------------------------------------------|-------------------------------------------|----------------------------------------------------|
|                                               | KEMUVE                                    | City 3                                             |
| SUB CATEGORIES +                              |                                           | กรอกอีเมล์ของท่าน                                  |
|                                               | SUBTOTAL (2 ITEMS)                        | และกรอกทอยูเนการจดสง                               |
| OUT OF STOCK                                  | Taxes and shipping calculated at checkout | Postal code<br>10110<br>Phone                      |
|                                               |                                           | 099 999 9609   Save this information for next time |
| LOGO-PRINT COTTON COTTON STRIPE T-            | CONTINUE SHOPPING                         | Continue to shipping 4                             |
| JERSEY T-SHIRT SHIRT WITH LOGO<br>837 B 837 B | CHECK OUT                                 | 2 < Return to cart                                 |
|                                               | 1<br>Q 2                                  | All rights reserved SMILEYHOUND BY GREYHOUND       |
| <b>หลังจากที่ท่านเลือกซื้อสินค้าแ</b> ล้ว     | กดปุ่ม " check out"                       | กดปุ่ม " Continue to shipping"                     |

หลังจากที่ท่านเลือกซื้อสินค้าแล้ว

ท่านจะพบว่าสินค้าของท่านถูก

ใส่ไว้ใน " CART "

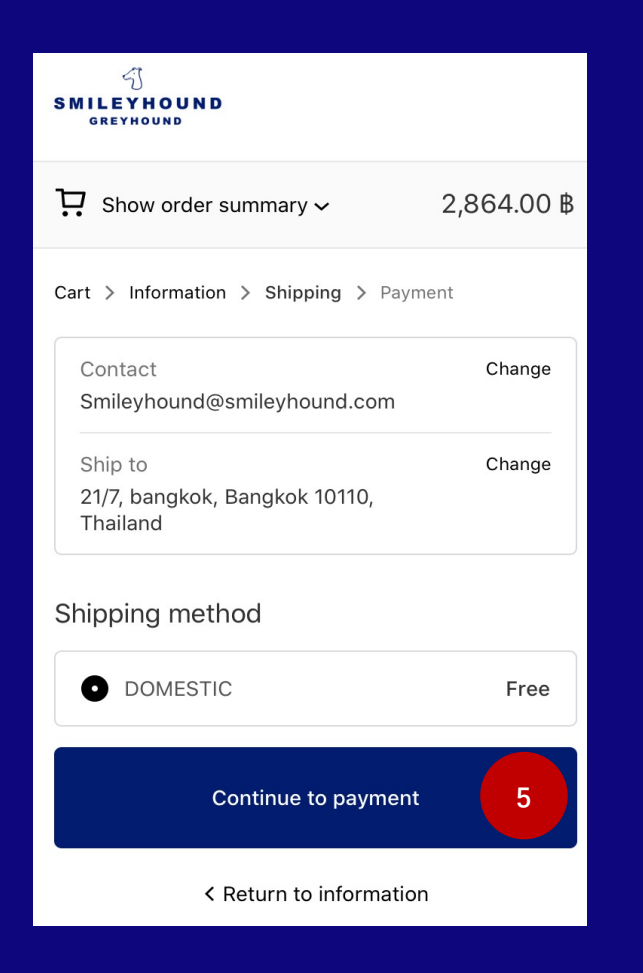

กดปุ่ม " Continue to payment"

| SMILEYHOUND<br>Greyhound                   |               |  |  |
|--------------------------------------------|---------------|--|--|
| 다. Show order                              | 2,864.00₿     |  |  |
| Cart > Information > Snipping > Payment    |               |  |  |
| Contact<br>Smileyhound@smileyd.com         | Change        |  |  |
| Ship to<br>21/7, bangkok, Bany<br>Thailand | Change        |  |  |
| Method<br>DOMESTIC · Free                  |               |  |  |
| Discount                                   |               |  |  |
| Discount code                              | $\rightarrow$ |  |  |
|                                            |               |  |  |

จากนั้นเลื่อนลง

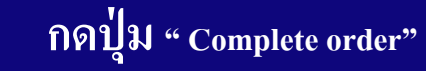

ในหน้านี้ไม่ต้องเลือกอะไร ระบบจะดำเนินการให้อัตโนมัติ ทุกช่องทาง (credit card/โอนเงิน/ Bil ชำระผ่านเคาน์เตอร์) Sel pay เพียงกด <mark>Complete order</mark> • Same as shipping address Use a different billing address Complete order 6 < Return to shipping

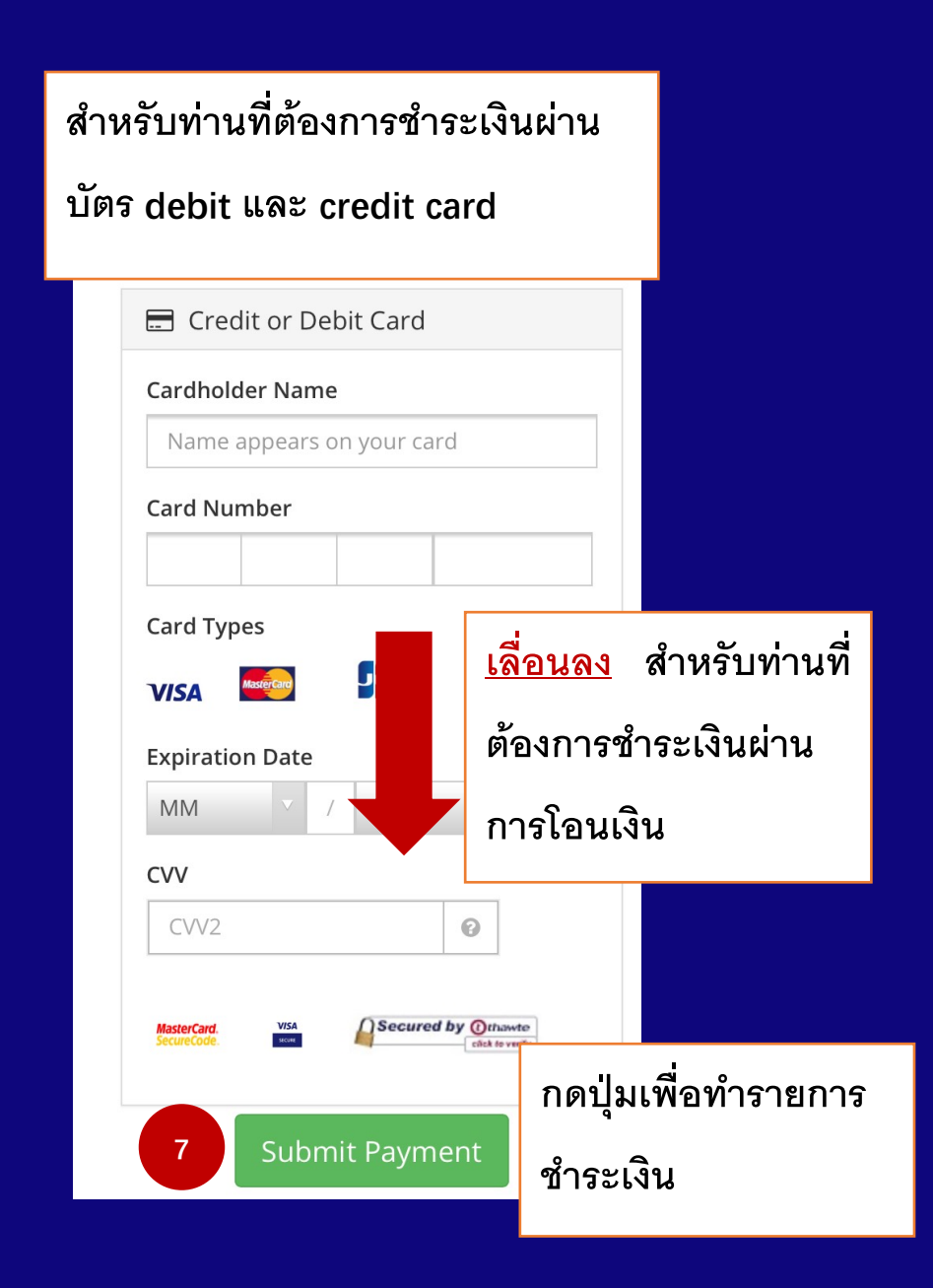

## <mark>คลิก</mark> ธนาคารของท่านเพื่อเข้าสู่การชำระเงิน

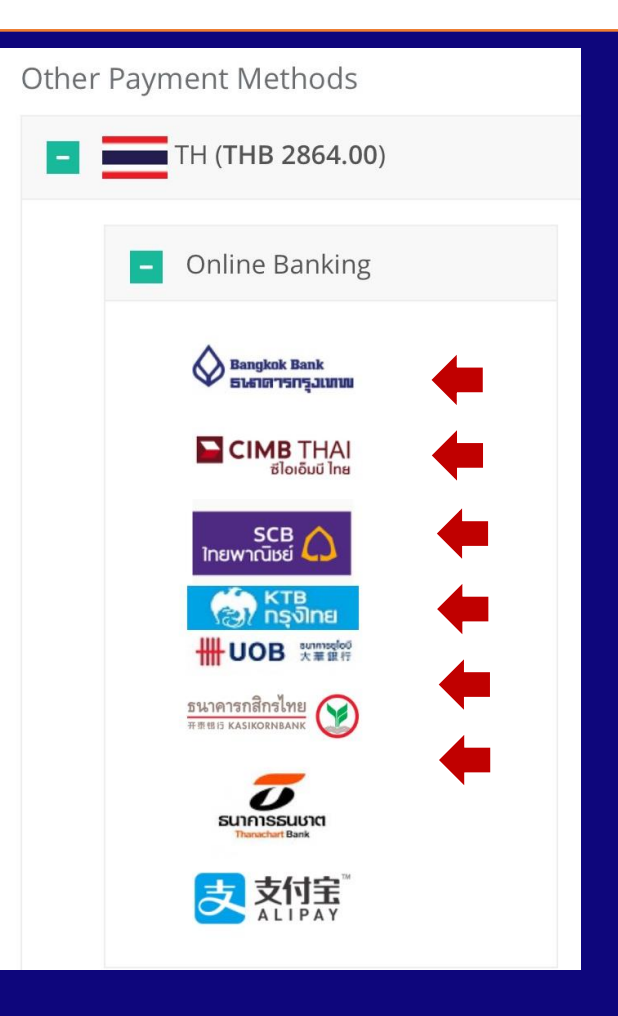